#### **SUBSANACION**

# **PASO 1**:

Seleccionar en la plataforma MEV "Presentar escritos", a continuación seleccionar:

- Fuero: "OTROS ORGANISMOS"

- Juzgado / Organismo: "Reg. Público de Comercio"

– Número de autos: colocar el número de trámite asignado. En caso de tratarse de la primera presentación colocar "1111"

- Caratula: Colocar solo la denominación social completa, indicando el tipo societario

- Tipo de trámite: Seleccionar "Subsanación"

| ≡ 💩 Mesa de Entrada Virtual (MEV) - Poder Judicial de San Juan |                             |                              |                   |
|----------------------------------------------------------------|-----------------------------|------------------------------|-------------------|
| Ver Presentaciones                                             | Presentar nuevo escrito     |                              |                   |
| Recepción de Notificaciones                                    | ⊂ Fuero *                   | ← Juzado / Oraanismo *       |                   |
| Consulta de Expedientes                                        | Otros organismos            | Registro Público de Comercio | Número de Autos * |
| Presentar documentacion                                        |                             |                              |                   |
| Presentar Escritos                                             | Carátula / Descripción *    |                              |                   |
| Presentar Demanda                                              |                             |                              |                   |
| 🔿 Presentar Demanda (pago online)                              | Tipo de Escrito / Trámite * |                              |                   |
| Solicitud de Mediación                                         | Subir documentos            |                              |                   |
| 🖹 Registro General Inmobiliario 🗸 🗸                            |                             | Adjuntar archivo             |                   |
| Turnos web ~                                                   | Total páginas: 0            |                              |                   |
| 💲 Banco San Juan 🗸 🗸                                           |                             |                              | Limpiar Enviar ?  |
| 🖹 Libramientos de Fondos 🗸 🗸                                   |                             |                              |                   |
| Registro Publico de Comercio                                   |                             |                              |                   |

## Adjuntar en formato PDF:

- Escrito de solicitud de inscripción. En caso de que el presentante no sea apoderado, deberá estar firmado por su patrocinado (representante social o persona autorizada).
- Balance especial, cerrado a una fecha de antelación que no exceda de un (1) mes a la del acuerdo de subsanación, dictaminado por Contador Público con firma legalizada por el CPCESJ. Deberá adjuntarse en el mismo formato expedido por el CPCESJ sin ninguna alteración.
- Acuerdo de Subsanación (acta de reunión de socios que aprueba: la subsanación, el contrato social y el balance de subsanación) con firma certificada de sus otorgantes, el que deberá incluir la mención expresa de los socios recedentes y capitales que representan, de corresponder, en los términos del art. 25 LGS. El acuerdo de subsanación puede contener texto del contrato social u otorgarse éste por instrumento por separado.

- El contrato social o instrumento constitutivo del la sociedad subsanada, el que debe cumplir los recaudos legales del tipo social adoptado. En la denominación o razón social, deberá hacerse mención a la identidad y continuidad jurídica existente entre la sociedad no constituida regularmente y la que, en virtud de la subsanación, adopta, debiendo resultar indubitable que se trata de la misma sociedad.
- Contrato social no inscripto de la sociedad a subsanar, en caso de poseerlo. (en caso de ser un sociedad de la sección IV)
- Comprobante del pago respectivo del impuesto de sellos ante la D.G.R. (aforo)
- Constancia de C.U.I.T. de la sociedad (en caso de ser un sociedad de la sección IV).
- Constancia de C.U.I.T. de los miembros (Titulares y Suplentes) del órgano de administración y representación.
- Sellado de actuación (79UT y 4UF) siendo válido el pago del mismo por medios electrónicos (https://www.fasj.org.ar/wp/compra-de-unidadestributarias-y-forenses/).
- Declaración Jurada de los accionistas y directores sobre su condición de Persona Expuesta Políticamente con firmas certificadas (Resolución UIF Nº 134/18). Puede acceder al modelo en:

https://www.jussanjuan.gov.ar/registro-publico-de-comercio/tramites/otrostramites/declaracion-jurada-sobre-la-condicion-de-persona-expuestapoliticamente/

 Declaración jurada de quienes revisten la condición de Beneficiario Final con firmas certificadas (Resolución UIF Nº 112/2021). Puede acceder al modelo en:

https://www.jussanjuan.gov.ar/registro-publico-de-comercio/tramites/otros-tramites/declaracion-jurada-sobre-la-condicion-de-beneficiario-final/

# Se le hace saber que las declaraciones juradas podrán inlcuirse en el texto del instrumento a inscribir ó en el acta de designación de autoridades

 EN CASO DE QUE EL TIPO SOCIETARIO ELEGIDO SEA S.A. DEBERA ACOMPAÑAR RESOLUCIÓN DE CONFORMIDAD ADMINISTRATIVA EXPEDIDA POR LA INSPECCIÓN GENERAL DE PERSONAS JURÍDICAS DE SAN JUAN Y ESCRITURA PUBLICA CORRESPONDIENTE.

## PASO 2

Subir a la MEV el proyecto de Edicto a publicar conforme art. 10 de L.G.S. (en formato **PDF).** Puede consultar los modelos disponibles en

## https://www.jussanjuan.gov.ar/registro-publico-de-comercio/modelosedictos/

#### PASO 3

Una vez suscripto el edicto, observará el estado "a letras" en la MEV y podrá descargarlo a través del botón DETALLE (considerar que debe publicar ese edicto descargado y no el que Ud. envió, debido a que en algunas ocasiones el Organismo realiza correcciones o agregados sin devolver el proyecto al presentante).

| 😑 💩 Mesa de Entrada V           | Virtual | (MEV) - Poder Judicial de San J | uan                                                               |          |            |          |
|---------------------------------|---------|---------------------------------|-------------------------------------------------------------------|----------|------------|----------|
| 2                               |         | 9998-000453-2024-EXP-IIC        | Inscripcion de Instrumento Constitutivo (S.A.S.) - CUNSTRUYA SAS  | A Letras | 04/07/2024 | Detailes |
| Ver Presentaciones              |         | 9998-000464-2024-EXP-MCS        | Modificación de Contrato Social - SEGURIDAD INTEGRAL SANJUANINA   | A Letras | 02/07/2024 | Detalles |
| Recepción de Notificaciones     |         | 9998-000466-2024-EXP-ICS        | Inscripción de Contrato Social (S.R.L.) - RRA CONSTRUCCIONES SRL  | A Letras | 30/07/2024 | Detalles |
| Consulta de Expedientes         |         | 9998-000476-2024-EXP-RULI       | Rúbrica de Libros - LA HUERTA SAS                                 | A Letras | 03/09/2024 | Detalles |
| Presentar documentacion         | ~       | 9998-000487-2024-EXP-RULI       | Rúbrica de Libros - SOIN S.A.S.                                   | A Letras | 28/08/2024 | Detalles |
| 🖹 Registro General Inmobiliario | ~       | 9998-000491-2024-EXP-RULI       | Rúbrica de Libros - MARNAUM GROUP SAS                             | A Letras | 25/07/2024 | Detalles |
| iii Turnos web                  | ~       | 9998-000497-2024-EXP-ASCC       | Autorización uso Sistema Contable Computarizado - LAS DEL SUR SRL | A Letras | 02/08/2024 | Detalles |
| Sanco San Juan                  | ~       | 9998-000505-2024-EXP-CECUO      | Cesión de Cuotas - REGION CORDILLERA SRL                          | A Letras | 05/07/2024 | Detalles |
| 🖹 Libramientos de Fondos        |         | 9998-000511-2024-EXP-DIR        | Directorio - FARMAPLUS S.A                                        | A Letras | 06/08/2024 | Detalles |
|                                 |         | 9998-000519-2024-EXP-CECU0      | Cesión de Cuotas - TOPI S.R.L.                                    | A Letras | 08/08/2024 | Detalles |
| Registro Publico de Comercio    |         | 9998-000523-2024-EXP-GER        | Gerencia - CER2MONTE S.R.L.                                       | A Letras | 24/07/2024 | Detalles |
|                                 |         | 2998-000525-2024-EXP-ICS        | Inscripción de Contrato Social (S.R.L.) - BRIZUELA HNOS SRL       | A Letras | 01/11/2024 | Detalles |
|                                 |         |                                 |                                                                   |          |            |          |

| Detalles de Expe                                               | diente                                                                      |          |
|----------------------------------------------------------------|-----------------------------------------------------------------------------|----------|
| Título: 9998-00052<br>Extracto: Inscripció<br>Estado: A Letras | 25-2024-EXP-ICS<br>on de Contrato Social (S.R.L.) - BRIZUELA HNOS SRL       |          |
| Detalles                                                       | Movimientos                                                                 |          |
| Fecha                                                          | Resumen                                                                     | Detalles |
| 31/10/2024 09:55:15                                            | Se adjuntó escrito: AGREGUE TEXTO ORDENADO                                  | Detalles |
| 28/10/2024 10:31:07                                            | Se adjuntó escrito: DOCUMENTACION EN PAPEL CONFRONTADA CON DIGITAL          | Detalles |
| 24/10/2024 09:25:35                                            | Se adjuntó escrito: EDICTO A LA LETRA-ACOMPAÑE DOCUMENTACION                | Detalles |
| 24/10/2024 09:24:45                                            | Se adjuntó escrito: EDICTO MODIFICADO Y FIRMADO                             | Detalles |
| 17/07/2024 09:23:31                                            | Se adjuntó escrito: PRIMERA PROVIENCIA INSCRIPCION CONTRATO SOCIAL-ESTATUTO | Detalles |
|                                                                |                                                                             | Cerrar   |

Deberá presentarse a retirar el edicto firmado en soporte papel por Mesa de Entradas, de lunes a viernes en horario de 7:30 a 13:00 hs., acompañando la documentación detallada precedentemente en soporte papel en original o una copia debidamente certificada (la certificación de copias puede ser notarial o por ante actuario del organismo, previo acreditación del pago del sellado correspondiente. **NO se certificarán copias de certificaciones notariales**).

Tener en cuenta que previo a resolver deberá acreditar el pago total de sellado judicial y forense en caso de no haberlo hecho en oportunidad del inicio del trámite.

## PASO 4

Una vez publicado el edicto, deberá descargarlo de la página web del Boletín Oficial de San Juan <u>https://boletinoficial.sanjuan.gob.ar/#/</u> y subirlo a la MEV, en formato PDF. También se admitirá escrito con mención expresa y precisa de la fecha de publicación y N<sup>o</sup> de página del BO.

#### PASO 5

Una vez finalizado el trámite, observará en la MEV el estado "FINALIZADO", pudiendo mediante el botón "DETALLE" acceder a la constancia digital de inscripción definitiva.

| Caratula           | Extracto: Inscripción<br>Estado: Finalizado | de Instrumento Constitutivo (S.A.S.) - VAWEN SAS           |          |              |             |          |
|--------------------|---------------------------------------------|------------------------------------------------------------|----------|--------------|-------------|----------|
|                    | Detalles                                    | Movimientos                                                |          |              |             |          |
| Estado             | Fecha                                       | Resumen                                                    | Detalles |              |             |          |
|                    | 07/06/2024 13:02:33                         | Archivo Adjunto: RESOLUCION DIGITAL                        | Detalles |              |             |          |
| Expediente         | 07/06/2024 13:01:32                         | Se adjuntó escrito: NOTIFICACION DE TRAMITE FINALIZADO     | Detailes | Estado       | Fecha Envío | Detalle  |
| 9998-00001-202     | 29/05/2024 08:46:34                         | Se adjuntó escrito: EDICTO                                 | Detalles | Protocolizar | 08/05/2024  |          |
| 9998-000004-202    | 29/05/2024 08:41:17                         | Se adjuntó escrito: EDICTO FIRMADO-ACOMPAÑE DOCUMENTACION  | Detalles | Finalizado   | 07/05/2024  | Detalles |
| 9998-000005-2024   | 17/05/2024 08:05:22                         | Se adjunto escrito: AGREGUESE - AGREGA DOCUMENTACION       | Detalles | Finalizado   | 05/07/2024  | Detalles |
| 9998-000006-2024   | 07/05/2024 08:21:58                         | Se adjunto escrito: AGREGUESE - AGREGA DOCUMENTACION       | Detalles | Finalizado   | 29/05/2024  | Detalles |
| 9998-000007-2024   | 25/04/2024 12:06:08                         | Se adjunto escrito: PRIMER PROVIENCIA - INSCRIPCION DE SAS | Detalles | A Letras     | 25/04/2024  | Detalles |
| 9998-000008-2024   |                                             |                                                            | Cerrar   | Finalizado   | 23/10/2024  | Detalles |
| 9998-000009-2024-E | XP-IIC Insc                                 | ipción de Instrumento Constitutivo (S.A.S.) - VAWEN SAS    |          | Finalizado   | 07/06/2024  | Detalles |

**Ese documento es válido y suficiente para presentar en otros organismos que lo requieran** (conforme Ley 25.506, LP 1068-P, LP 2415-O, Ac. Gral. N° 109/22, Ac. Gral. N° 44/2024 y concordantes de la CJSJ y legislación vigente respectiva).

Si fuera necesario contar con la constancia en soporte papel, deberá considerar que el documento (en formato PDF) únicamente podrá ser validado, si se confronta con el original, en formato electrónico. Para ello deberá copiar el mismo link y hacer click en el botón "descarga" de su navegador, y así visualizar la firma digital correctamente.

En caso de presentar inconvenientes en la descarga puede comunicarse al teléfono 0264-4277645, en horario de 8 a 13 hs.